Depois de acessar sua conta no portal do E-bolsa, basta seguir os seguintes passos até o final para concluir a inscrição e o envio completo da documentação.

Vai abrir está página, clique em "Iniciar Cadastro Socioeconômico"

| Renovação (0)                                              | Novos (1)                                     |
|------------------------------------------------------------|-----------------------------------------------|
| Formulário(s) socioeconômico(s) <mark>o</mark>             |                                               |
| Nenhum formulário socioeconômico de bolsa cado o cadastro. | łastrado, clique no botão abaixo para iniciar |
| Iniciar Cadastro                                           | Socioeconômico                                |

Clique em "Continuar" e preencha sua ficha Socio Econômica.

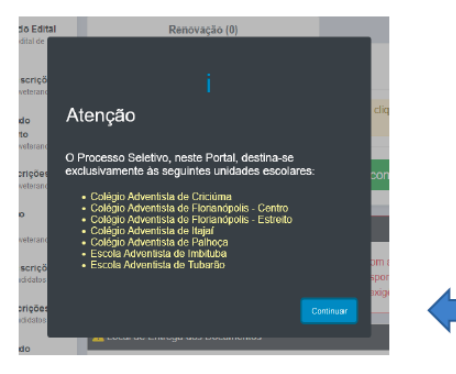

Preencha as próximas etapas com suas informações.

| 1ª Etapa<br>Informações do<br>responsárel legal<br>dos candidatos | 2ª Etapa<br>Dados do grupo<br>familias, incluíndo<br>o(a) candidato | 3ª Etape<br>Cespesas regulares<br>menasis do grupo<br>familiar | 4ª Etap<br>Informaçõe<br>unidade de<br>e candidat | el da a a a a a a a a a a a a a a a a a a | 5ª Etapa<br>Declaração de<br>autenticidade<br>(acette do termo).                                                |   |
|-------------------------------------------------------------------|---------------------------------------------------------------------|----------------------------------------------------------------|---------------------------------------------------|-------------------------------------------|----------------------------------------------------------------------------------------------------|---|
| Dados do Responsável Legal<br>F                                   | RG                                                                  | Orgão E                                                        | missor                                            | Nome Completo                             |                                                                                                    |   |
|                                                                   | Nº do RG                                                            | Orgã                                                           | lo Emissor                                        | C. Hallay                                 | a sugar a sugar a sugar a sugar a sugar a sugar a sugar a sugar a sugar a sugar a sugar a sugar a sugar a sugar |   |
| ado Civil                                                         | Data                                                                | de Nascimento                                                  |                                                   | Sexo                                      |                                                                                                    |   |
| Selecione                                                         | <ul> <li>✓ dd</li> </ul>                                            | /mm/aaaa                                                       |                                                   | Selecione                                 |                                                                                                    | ~ |
| nail                                                              | Telefo                                                              | ne Fixo                                                        | Celular                                           |                                           | WhatsApp?                                                                                                    |   |
| []]]                                                              | .ui Tel                                                             | efone Fixo                                                     | (**,                                              |                                           |                                                                                                    |   |
| Endereço<br>P Endereço                                            |                                                                     |                                                                | Número                                            | C                                         | omplemento                                                                                                    |   |
| EP Endereça                                                       | 0                                                                   |                                                                | Número                                            |                                           | Complemento                                                                                                    |   |
| rro                                                               |                                                                     | Cidade                                                         |                                                   |                                           | Estado                                                                                                    |   |
| lairro                                                            |                                                                     | Cidade                                                         |                                                   |                                           | SP                                                                                                    | ~ |
|                                                                   |                                                                     |                                                                |                                                   |                                           |                                                                                                    |   |
|                                                                   |                                                                     | Próximo                                                        |                                                   |                                           |                                                                                                    |   |

| 1ª Etapa<br>Informações do<br>responsável legal dos<br>candidatos | o(a)<br><b>3<sup>a</sup> Etapa</b><br>Despesas regulares<br>mensais do grupo<br>familiar. | 4 <sup>8</sup> Etapa<br>Informações da<br>unidade de ensino e<br>candidato | 5ª Etapa<br>Lista de documentos e<br>declaração de<br>autenticidade. | 6ª Etapa<br>Envio da<br>documentação do<br>processo de bolsa. |
|-------------------------------------------------------------------|-------------------------------------------------------------------------------------------|----------------------------------------------------------------------------|----------------------------------------------------------------------|---------------------------------------------------------------|
|                                                                   | De 12/04/2022 até 29/04/20                                                                | 022                                                                        |                                                                      | Até 25/04/2022                                                |
| Dados do Responsável Legal                                        |                                                                                           |                                                                            |                                                                      |                                                               |
| CPF R                                                             | RG                                                                                        | Orgão Emissor                                                              | Nome Completo                                                        |                                                               |
| 18147818890                                                       | 265869511                                                                                 | ssppr                                                                      | Caroline Neves                                                       | de Souza da Paz                                               |
| Estado Civil                                                      | Data de Nascimento                                                                        |                                                                            | Sexo                                                                 |                                                               |
| Solteiro(a)                                                       | ➤ 31/12/1984                                                                              | -                                                                          | Feminino                                                             | ~                                                             |
| E-mail                                                            | Telefone Fixo                                                                             | Celular                                                                    |                                                                      | WhatsApp?                                                     |
| caroline.paz@iap.org.br                                           | Telefone Fixo                                                                             | (44)                                                                       | 99952-3214                                                           |                                                               |
| 🖀 Endereço                                                        |                                                                                           |                                                                            |                                                                      |                                                               |
| CEP Endereço                                                      |                                                                                           | Número                                                                     | Comp                                                                 | olemento                                                      |
| 87060-000 Avenida Carl                                            | los Correa Borges                                                                         | s/n                                                                        | Co                                                                   | omplemento                                                    |
| Bairro                                                            | Cidade                                                                                    |                                                                            |                                                                      | Estado                                                        |
| Conjunto Habitacional Inocente Vila No                            | ova Júnior Mar                                                                            | ingá                                                                       |                                                                      | PR 🗸                                                          |
|                                                                   |                                                                                           |                                                                            |                                                                      |                                                               |
|                                                                   | Pr                                                                                        | róximo 🍽                                                                   |                                                                      |                                                               |

maillebolnico d x III Malifico

× 1 +

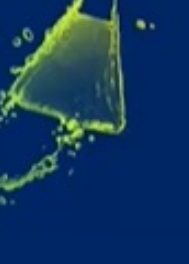

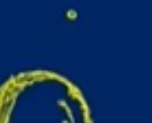

#### https://locathost.44340/5cholarshipStep2/astr845a-a037-46a0-a458-ce1649bae571 1ª Etapa 2ª Etapa ~ Informações do responsável legal dos familiar, incluindo o(a) andidato De 11/08/2021 até 13/08/2021 Ate 20/08/2021 A Grupo familiar, incluindo o(a) estudante

SUCESSO

Membro familiar Lucas cadastrado com suce

Grupo Familiar: "unidade nuclear composta por uma ou mais pessoas, eventualmente ampliada por outras pessoas que contribuam para o rendimento ou tenham suas despesas atendidas por aquela unidade familiar, todas moradoras em um mesmo domicílio". Art. 12, caput, da Portaria Normativa nº 15/2017.

\* Valor da Renda Bruta Mensal: Somatório do valor bruto de salários, proventos, pensões, aposentadorias, BPC, comissões, pró-labore, lucros, rendimentos de gualquer natureza, ou seja, outros rendimentos do trabalho não assalariado, rendimentos do trabalho informal ou autônomo e rendimentos auferidos do patrimônio (aluguel ou arrendamento de imóveis), percebidos pelos membros do grupo familiar.

| CPF              | Nome                        | Data Nase.  | Estado Civil | Parentesco    | Renda Mens   | al Bruta*  |   |  |
|------------------|-----------------------------|-------------|--------------|---------------|--------------|------------|---|--|
| 209,637,965-26   | Lia da Silva                | 01/01/1980  | Casado(a)    | (Responsivel) | R\$ 2.000,00 |            | 1 |  |
| 61.133.868-24    | João da Silva               | 01/01/1995  | Vi2vo(#)     | Esposo(a)     | R\$ 2.500,00 |            | 1 |  |
| 281.930.295-50   | Lucas da Silva              | 01/01/2011  | Softeiro(a)  | Filho(4)      | R\$ 0,00     |            | 1 |  |
| Dutras fontes de | renda do grupo familiar     |             | _            | _             | _            | * 743(101) |   |  |
| cebe valor de i  | móvel alugado ou arrendado? | 🔿 N3o 🔿 Sim |              |               | R\$          | Valor      |   |  |
|                  |                             |             |              |               |              |            |   |  |

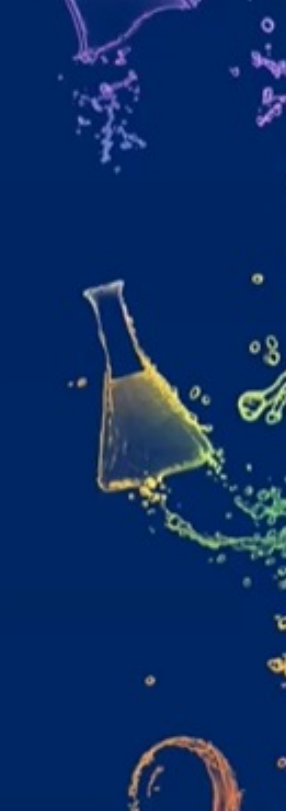

#### https://localhost.44340/5cholarshipStep2/aab/865a-a037-46a0-a458-ce1649bae571

A família é beneficiária de algum programa do Governo? **O** Não O Sim

# Resumo

| Renda bruta familiar R\$ 5.000,00                        |  |
|----------------------------------------------------------|--|
| Número de membros que dependem da renda bruta familiar 4 |  |
| Renda per capita R\$ 1.250,00                            |  |
| Salário mínimo R\$ 1.100.00                              |  |
| Renda per capita X Salário Minimo 1,14 salários          |  |

# A Moradia

| Alugada                   |                                        | ×                         |  |
|---------------------------|----------------------------------------|---------------------------|--|
| Selecione                 | h.                                     |                           |  |
| Alugada                   | l⊋                                     |                           |  |
| Cedida                    |                                        |                           |  |
| Financiada                |                                        | ado                       |  |
| Própria                   |                                        | 100.                      |  |
| Outra                     |                                        |                           |  |
| ssui investimento fina    | anceiro? 🔿 Não 🔿 Sim                   |                           |  |
| ssui velculo? O Ni        | io 🔿 Sim                               |                           |  |
| arro - Caminhonete/caminh | oneta - Caminhão/carreta - Motocicleta | - Embarcacilo - Aeronave) |  |
|                           |                                        |                           |  |

# Cadastro de candidato

Dados referentes ao estudante

| CPF do estudante<br>035.560.869-30  | RG/RNE do estudar<br>246598751 | nte Orgão Emisso          | x N                | Nome do Estudante<br>Isabeli Neves |          |                                    |   |
|-------------------------------------|--------------------------------|---------------------------|--------------------|------------------------------------|----------|------------------------------------|---|
| E-mail do Estudante                 |                                | Celular do Est            | tudante (Opcional) |                                    | Sexo     |                                    |   |
| carol.paz@gmail.cor                 | 11                             | Celular de                | o estudante        |                                    | Femining | 0                                  | ~ |
| Data de Nascimento                  | Port                           | ador de Deficiência - PcD | ? N                | lacionalidade                      |          |                                    |   |
| 07/05/2015                          |                                | enhuma                    | ÷                  | Brasileira                         | ×        |                                    |   |
| Tipo de responsável em relac<br>Mãe | ção ao candidato Isabe         | sli                       |                    |                                    |          |                                    | ÷ |
| Dados da unidade de                 | ensino                         |                           |                    |                                    |          |                                    |   |
| Colégio Adventista d                | lo Centro América              | a ¢                       | Selecione o Nive   | ⊴<br>idamental - 1º a 5º           | Anos ¢   | Serie Pretendida em 2023<br>5º Ano | ÷ |
|                                     |                                |                           |                    |                                    |          |                                    |   |
|                                     |                                |                           |                    |                                    |          |                                    |   |

Fechar

Salvar

-----

0

-

| A                                           | e-Bolsa Início<br>v1.15.0                     |                                                                                 |           |                                                                                                    | Bern vindo Lia!                                             |
|---------------------------------------------|-----------------------------------------------|---------------------------------------------------------------------------------|-----------|----------------------------------------------------------------------------------------------------|-------------------------------------------------------------|
| 1 <sup>a</sup> E<br>ntorm<br>ospon<br>andid | Etapa                                         | <ul> <li>4ª Etapa<br/>Informações du<br/>unidade de em<br/>candidato</li> </ul> | a<br>sino | <ul> <li>✓ 5<sup>a</sup> Etapa →</li> <li>Lista de documentos e declaração de autenticidade.</li> </ul> | 6º Etapa<br>Envo da<br>decumentação do<br>processo de bolsa |
|                                             | De 10/08/2021 até 13/08/                      | 2021                                                                            |           |                                                                                                    | Até 16/08/2021                                              |
| LIST                                        | A DE DOCUMENTOS NECESSÁRIOS                   |                                                                                 |           |                                                                                                    |                                                             |
| Doc                                         | umento                                        | Refe                                                                            | ren       | te à                                                                                                    | Etapa                                                       |
| 8                                           | Comprovante de Endereço 👔                     | 4                                                                               | <b>1</b>  | Grupo Familiar                                                                                          | Etapa 1                                                     |
| 8                                           | Comprovante de Imóvel Financiado 📀            |                                                                                 | ,         | Grupo Familiar                                                                                          | Etapa 2                                                     |
|                                             | Conta de Água 🔞                               |                                                                                 |           | Grupo Familiar                                                                                          | Etapa 3                                                     |
|                                             | Conta de Energia Elétrica 💡                   |                                                                                 | 3         | Grupo Familiar                                                                                          | Etapa 3                                                     |
|                                             | Documento Veículo 😮                           |                                                                                 |           | Grupo Familiar                                                                                          | Etapa 2                                                     |
|                                             | Carteira de Trabalho 💡                        | -                                                                               |           | João da Silva                                                                                           | Etapa 2                                                     |
| 8                                           | Comprovante de Aposentado e ou Pensionista 📀  | -                                                                               |           | João da Silva                                                                                           | Etapa 2                                                     |
| 8                                           | Comprovante de Assalariado 😧                  | -                                                                               |           | João da Silva                                                                                           | Etapa 2                                                     |
|                                             | Comprovante de despesa com Ensino Superior @  | -                                                                               |           | João da Silva                                                                                           | Etapa 3                                                     |
| 8                                           | CPF 😧                                         |                                                                                 |           | João da Silva                                                                                           | Etapa 2                                                     |
|                                             | Declaração de Imposto de Renda 📀              | -                                                                               |           | João da Silva                                                                                           | Etapa 3                                                     |
| 8                                           | Documento de Identificação Civil 🔞            | -                                                                               |           | João da Silva                                                                                           | Etapa 2                                                     |
|                                             | Laudo referente à Doença Crônica  0           | 1                                                                               |           | João da Silva                                                                                           | Etapa 2                                                     |
|                                             | Comprovante de Assalariado 📀                  | -                                                                               |           | Lia da Silva                                                                                            | Etapa 2                                                     |
|                                             | CPF 👔                                         | -                                                                               |           | Lia da Silva                                                                                            | Etapa 2                                                     |
|                                             | Documento de Identificação Civil 🔞            | -                                                                               |           | Lia da Silva                                                                                            | Etapa 2                                                     |
|                                             | Certidão de Nascimento 😧                      | -                                                                               |           | Lucas da Silva                                                                                          | Etapa 2                                                     |
|                                             | Comprovante de despesa com Educação Básica 🔞  | -                                                                               |           | Lucas da Silva                                                                                          | Etapa 3                                                     |
| 8                                           | Comprovante que não Recebe Pensão Alimentícia | -                                                                               |           | Lucas da Silva                                                                                          | Etapa 2                                                     |

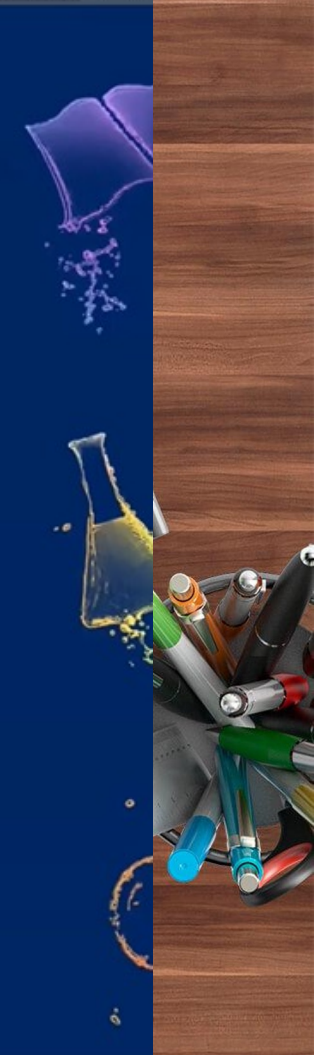

| - | Comprovante de despesa com Educação Dásica 😈    | - | Feato da Silva | Етара а |
|---|-------------------------------------------------|---|----------------|---------|
|   | Comprovante que não Recebe Pensão Alimentícia 🔞 | - | Pedro da Silva | Etapa 2 |
|   | CPF 👔                                           | 1 | Pedro da Silva | Etapa 2 |
|   | Documento de Identificação Civil 3              | 1 | Pedro da Silva | Etapa 2 |
|   | Rendimento Escolar 📀                            | 1 | Pedro da Silva | Etapa 4 |

#### OBSERVAÇÕES

- · As informações prestadas poderão ser cruzadas pela Receita Federal do Brasil.
- A bolsa não será cumulativa com nenhum outro beneficio.

#### DECLARAÇÃO

Eu, Lia da Silva, declaro sob as penas da lei (artigo 299 do Código Penal Brasileiro) a veracidade e autenticidade dos documentos anexados e informações que aqui prestei, estando ciente que a omissão ou a declaração inverídica é considerada crime, sob as penas da lei.

Declaro ainda, que estou ciente de que a Entidade poderá solicitar outros documentos, se julgar necessário, para a análise documental e enquadramento do perfil socioeconômico estabelecido em lei, e que o beneficio concedido com base neste formulário terá validade somente para as parcelas/mensalidades referentes ao ano de **2022**. Os percentuais de bolsas de estudos serão determinados de acordo com os critérios previstos pela Lei nº 12.101/2009, Decreto nº 8.242/2014 e Portaria nº 15/2017 do MEC.

Ao dar aceite nesta declaração, concordo de que a qualquer tempo poderá ser averiguada a veracidade das informações prestadas, por um(a) assistente social, mediante visita domiciliar e/ou entrevista, para que possa ser verificado o perfil socioeconômico do grupo familiar, com a finalidade de obter a continuidade/manutenção ou concessão do benefício da bolsa de estudo. Estou ciente dos motivos elencados no art. 15, § 3º da Lei 12.101/2009, que podem resultar no cancelamento da bolsa, bem como, que não haverá recurso de revisão neste processo seletivo, conforme estabelecido no Edital.

Autorizo o tratamento dos dados pessoais aqui prestados, inclusive os dados sensivejis, nos termos da LGPD Lei nº 13.709/2018, inclusive a transmissão destes aos órgãos públicos de todas as esferas.

Declaro sob as penas da lei, que aceito e concordo com os termos desta declaração, deste Proseceo Seletivo e com o Edital de Bolsas de Estudos.

🐨 🛒 💽 🗏 😒 😅 🖷 🖷

Próximo 🕨

Anterior

### 🖹 ENVIO DA DOCUMENTAÇÃO

#### INSTRUÇÕES

Os documentos deverão ser inseridos conforme exigido pelo Edital de Bolsas de Estudos e as orientações do e-Bolsa. Além disso, deverão estar legíveis, sem rasuras e em bom estado de conservação. Os arquivos devem ter o tamanho máximo de 20MB cada, sendo que obrigatoriamente deverão estar em formato PDF 这

Após o envio de todos os comprovantes, clique em FIRALIZATE ao final da página. Assim sua documentação será submetida a conferência de um atendente, e caso haja pendências, você será sinalizado pelo portal e-Bolsa e por e-mail para as devidas correções; ou envio de documentos complementares.

O prazo para inserção da documentação do processo será até dia 16/08/2021. Atente-se aos prazos para que seu pedido de bolsa não seja indeferido por falta de documentação convencionado no Edital de Bolsas de Estudo.

Exibir apenas pendentes

### 🖀 Documentos referentes aos Membros familiares

#### Documentos de João da Silva

| Despesas 1             | Documentos Pessoais  | Documentos Pessoais | Documentos Pessoais                 |
|------------------------|----------------------|---------------------|-------------------------------------|
| ≣L<br>\$               |                      |                     |                                     |
| Comprovante de despesa | Carteira de Trabalho | CPF                 | Documento de Identificação<br>Civil |

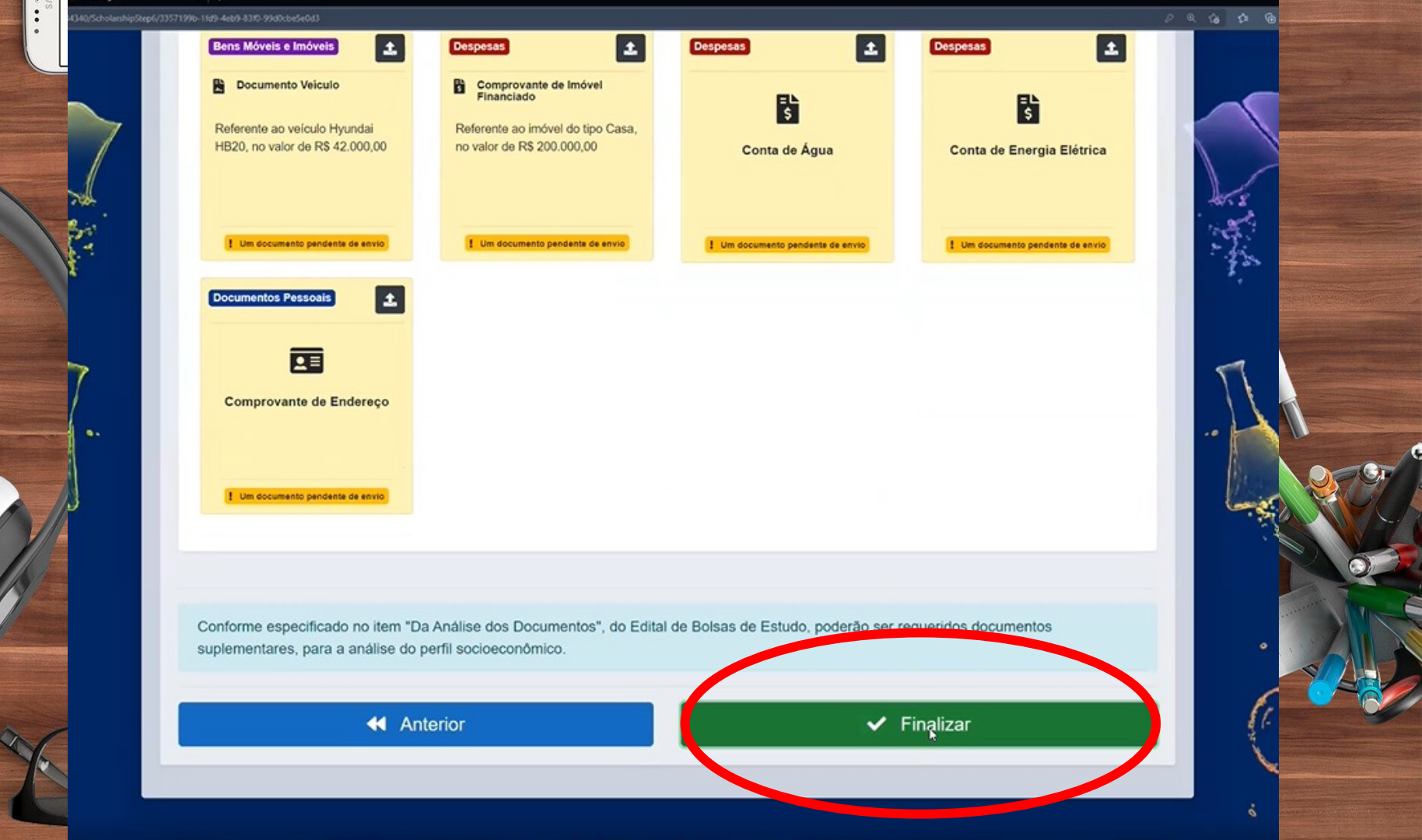